## Senza nome

Come attivare il componente aggiuntivo Backup cartelle personali per l'utilizzo con Outlook 2010

Risolvere il problema manualmente Per attivare il componente aggiuntivo Backup cartelle personali per l'utilizzo con Outlook 2010, aggiungere i seguenti dati del Registro di sistema per completare il processo di backup all'arresto del sistema.

HKEY\_CURRENT\_USER\Software\Microsoft\Office\Outlook\Addins\Microsoft.OutlookBack up.1 DWORD: RequireShutdownNotification Valore: 1

A tale scopo, attenersi alla seguente procedura:

AvvisoL'errata modifica del Registro di sistema utilizzando l'Editor del Registro di sistema o un altro metodo può causare problemi gravi. Questi problemi potrebbero richiedere la reinstallazione del sistema operativo. Microsoft non garantisce che questi problemi possano essere risolti. Modificare il Registro di sistema a proprio rischio.

For Windows XP e Windows Server 2003 1. Fare clic su Starte quindi fare clic su Esegui. 2. Nella casella Apri digitare regedit e quindi fare clic su OK.

Per Windows 7, Windows Vista, Windows Server 2008 e Windows Server 2008 R2 Fare clic su Starte nella ricerca casella digitare regedit e quindi fare clic su regedit.exe nei risultati della ricerca.

3. Individuare e fare clic sulla seguente sottochiave: HKEY\_CURRENT\_USER\SOFTWARE\Microsoft\Office\Outlook\Addins\Microsoft.OutlookBack up.1

Fare clic su Modifica, quindi Nuovo - valore DWORD.
Rinominare il valore di RequireShutdownNotification.

6. Fare clic su RequireShutdownNotification e quindi fare clic su Modifica.

7. Nella finestra di dialogo Modifica valore DWORD digitare 1 nella casella dati valore e quindi fare clic su OK. 8. Chiudere l'Editor del Registro di sistema